# 3. 利用者登録手順

# 3-1 利用者登録手順

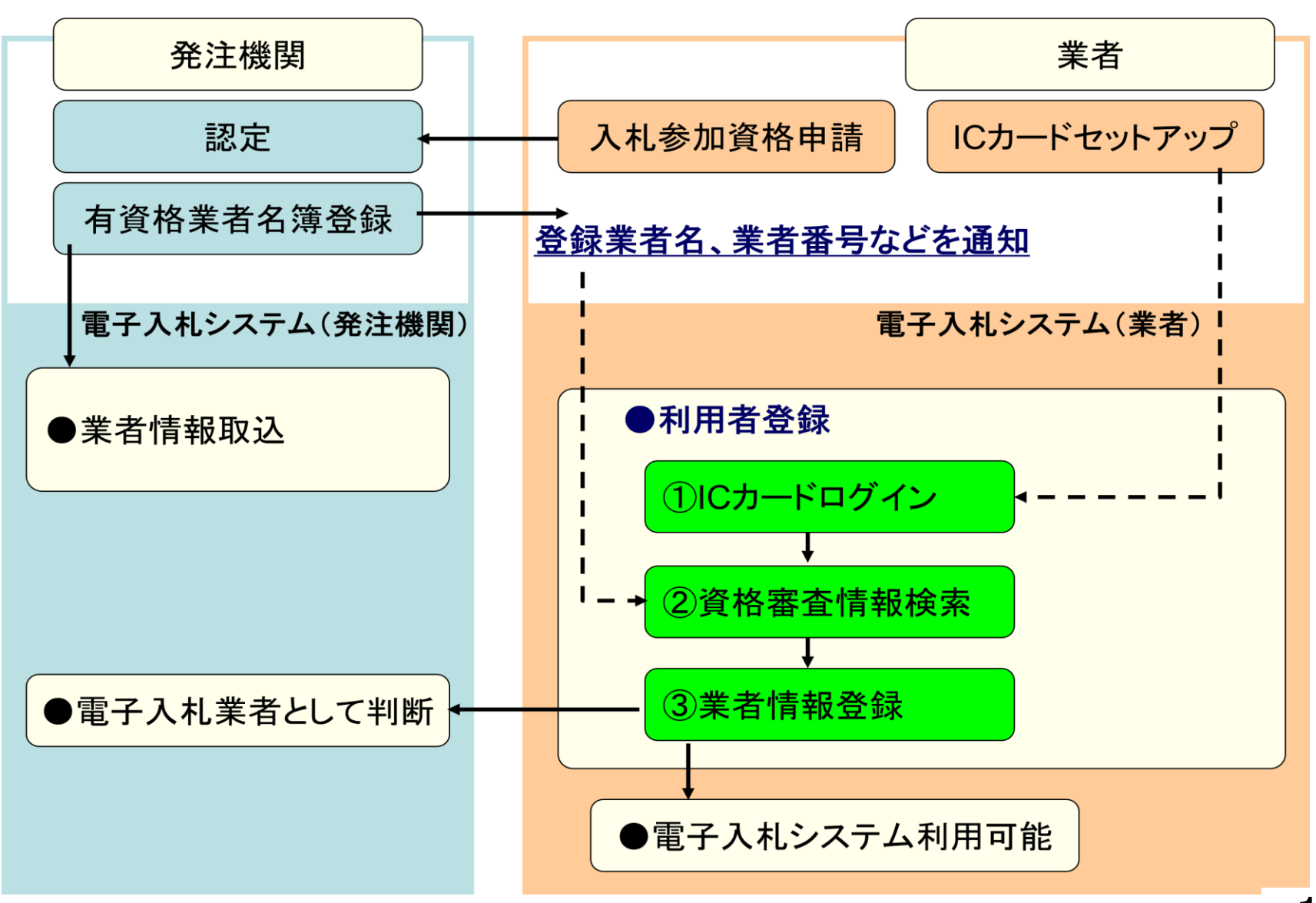

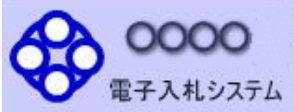

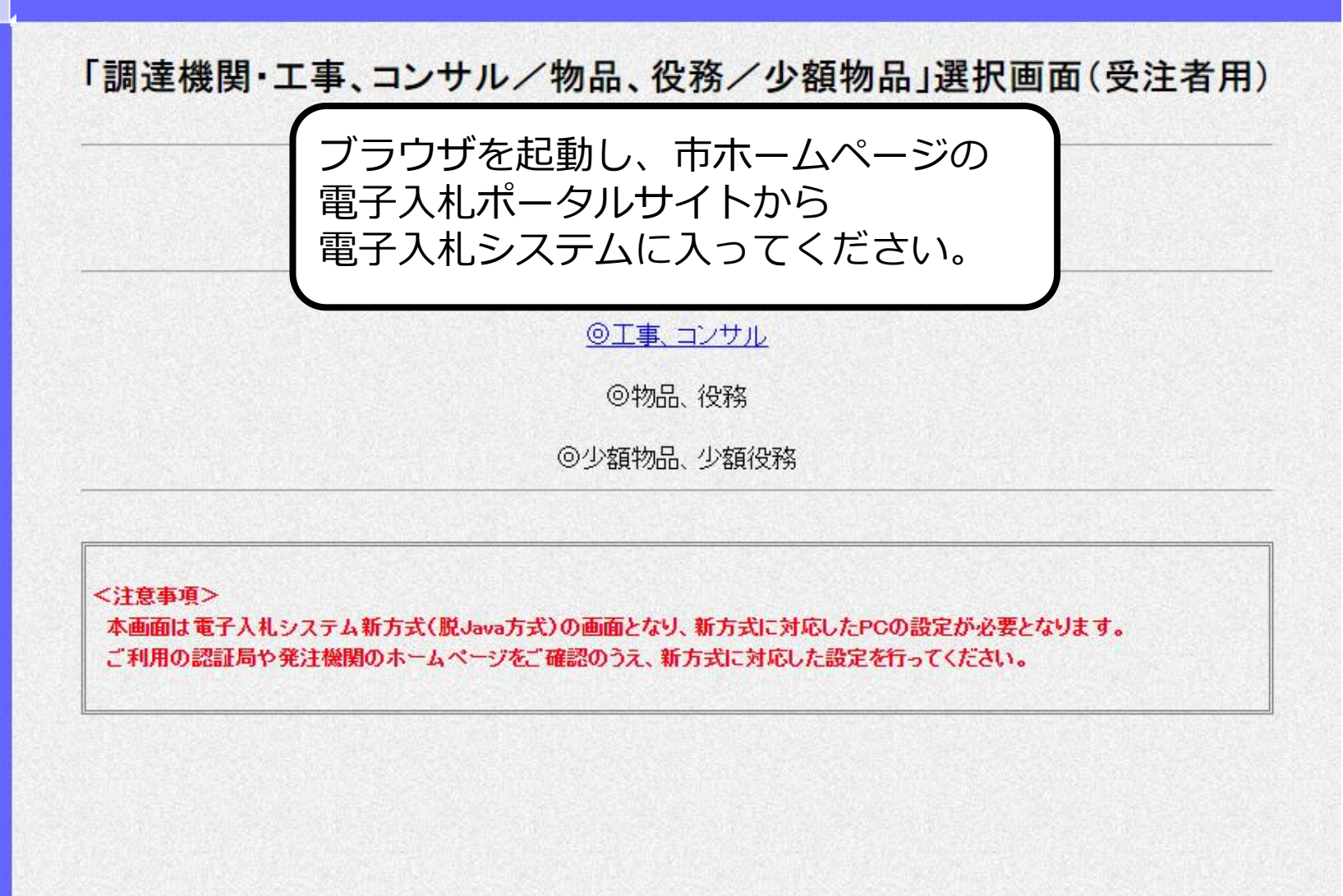

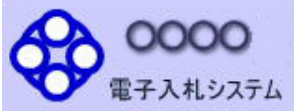

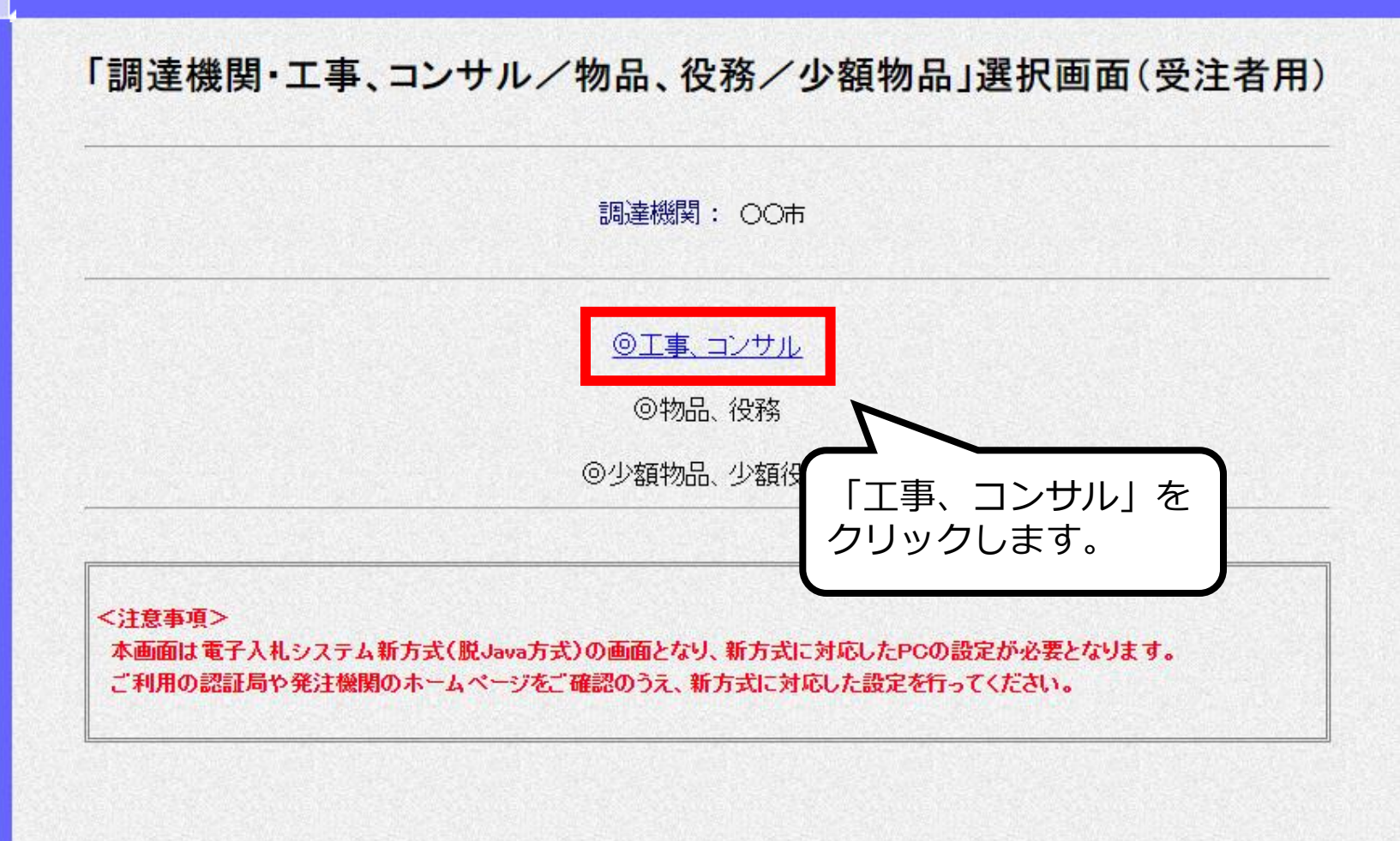

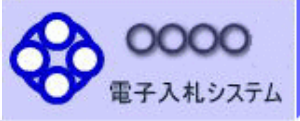

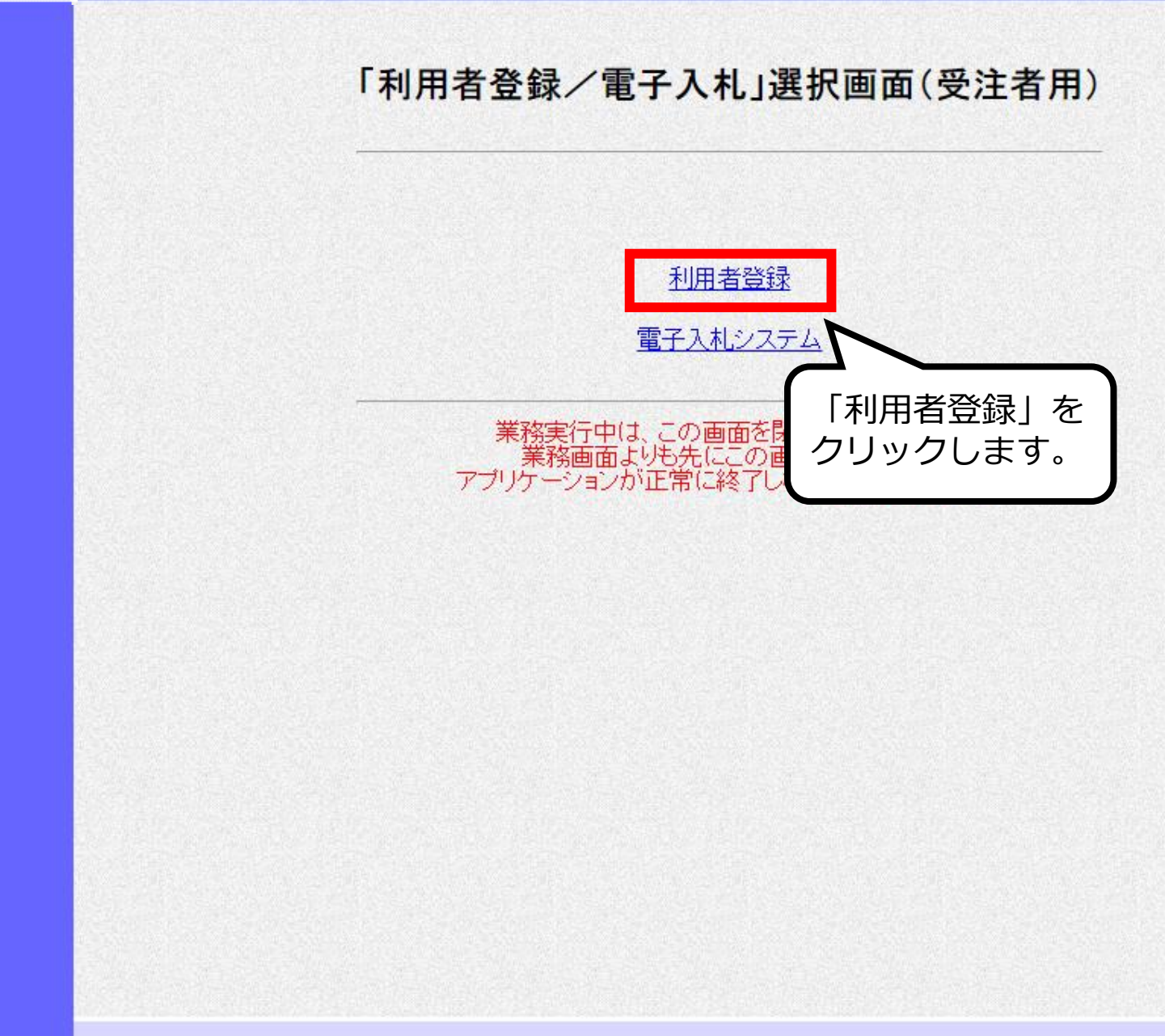

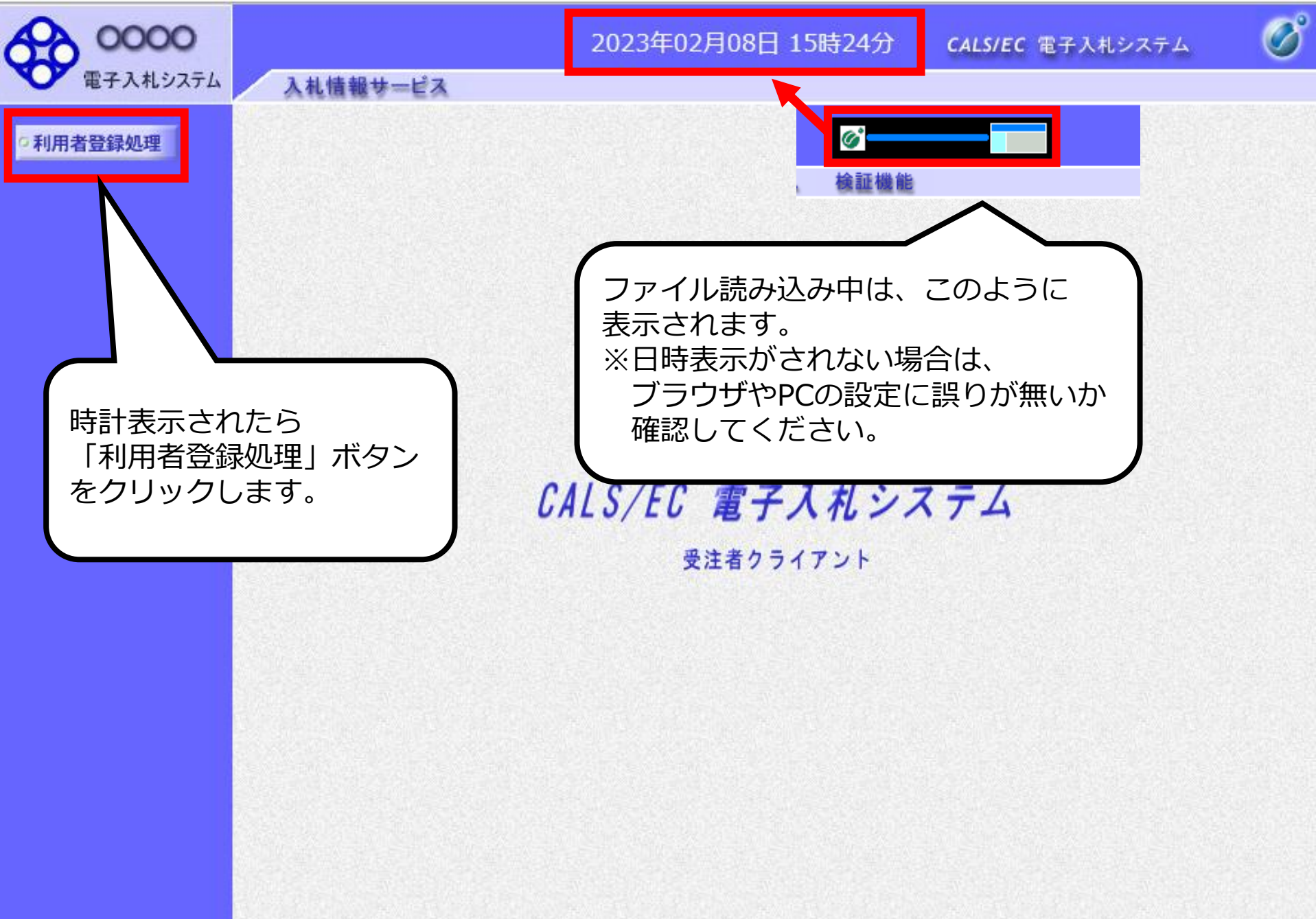

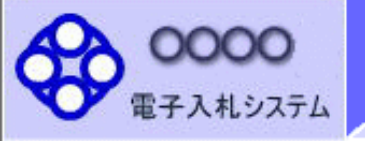

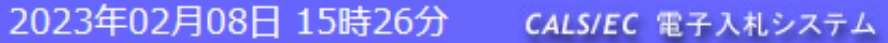

利用者登録メニュー

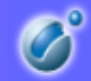

◎利用者登録処理

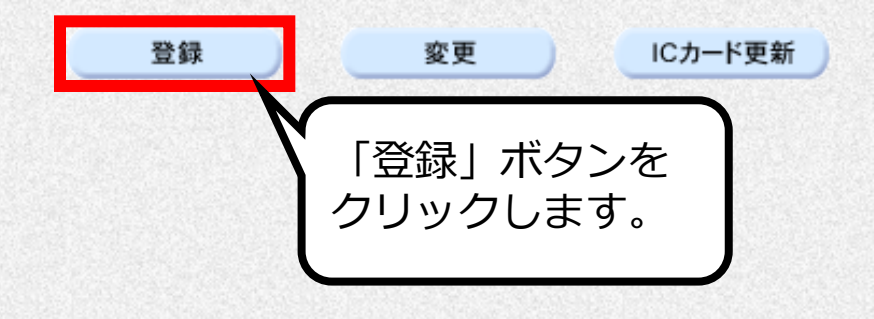

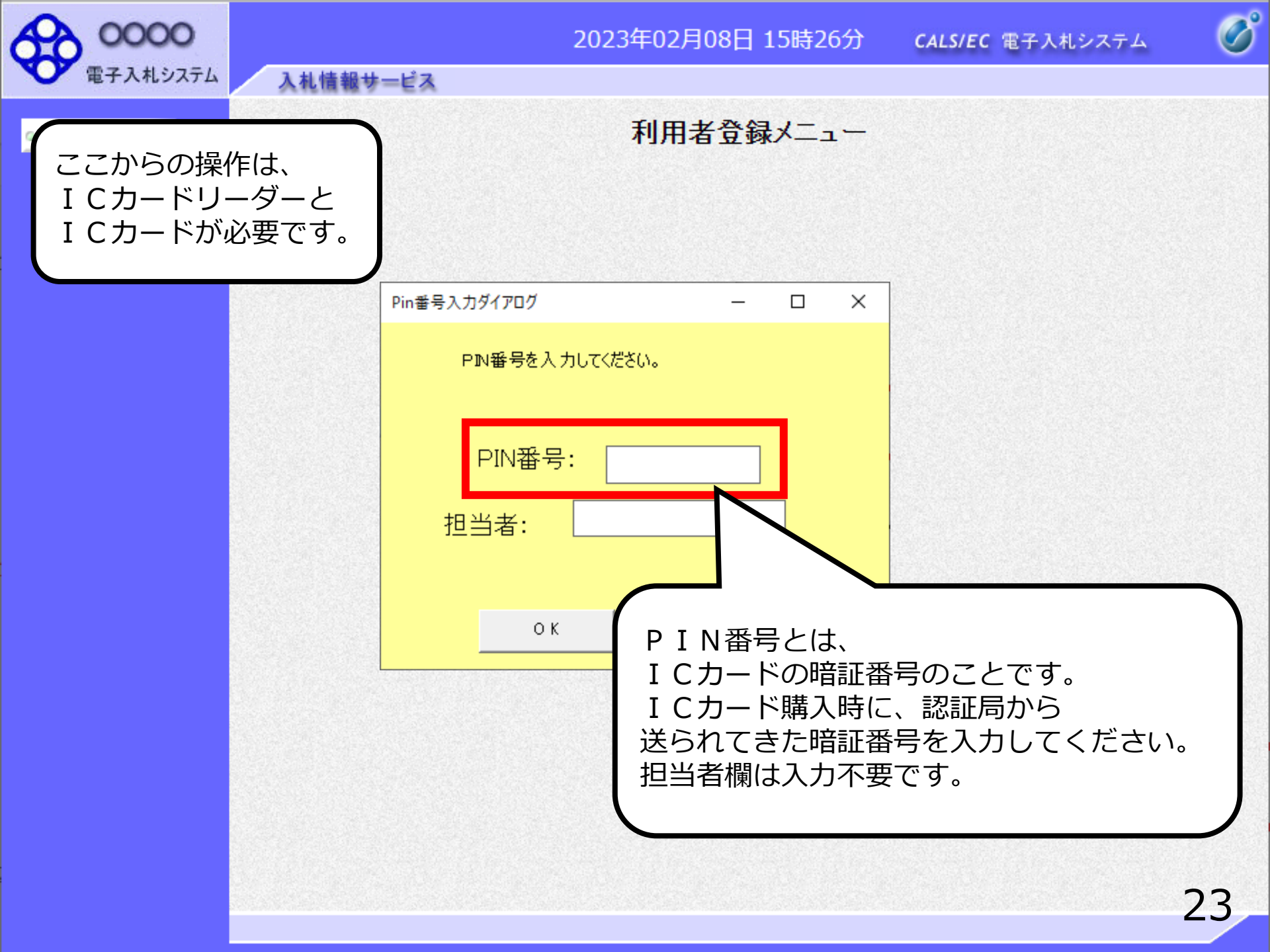

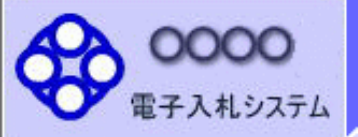

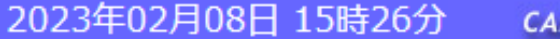

**CALS/EC** 電子入札システム

R

○利用者登録処理

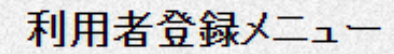

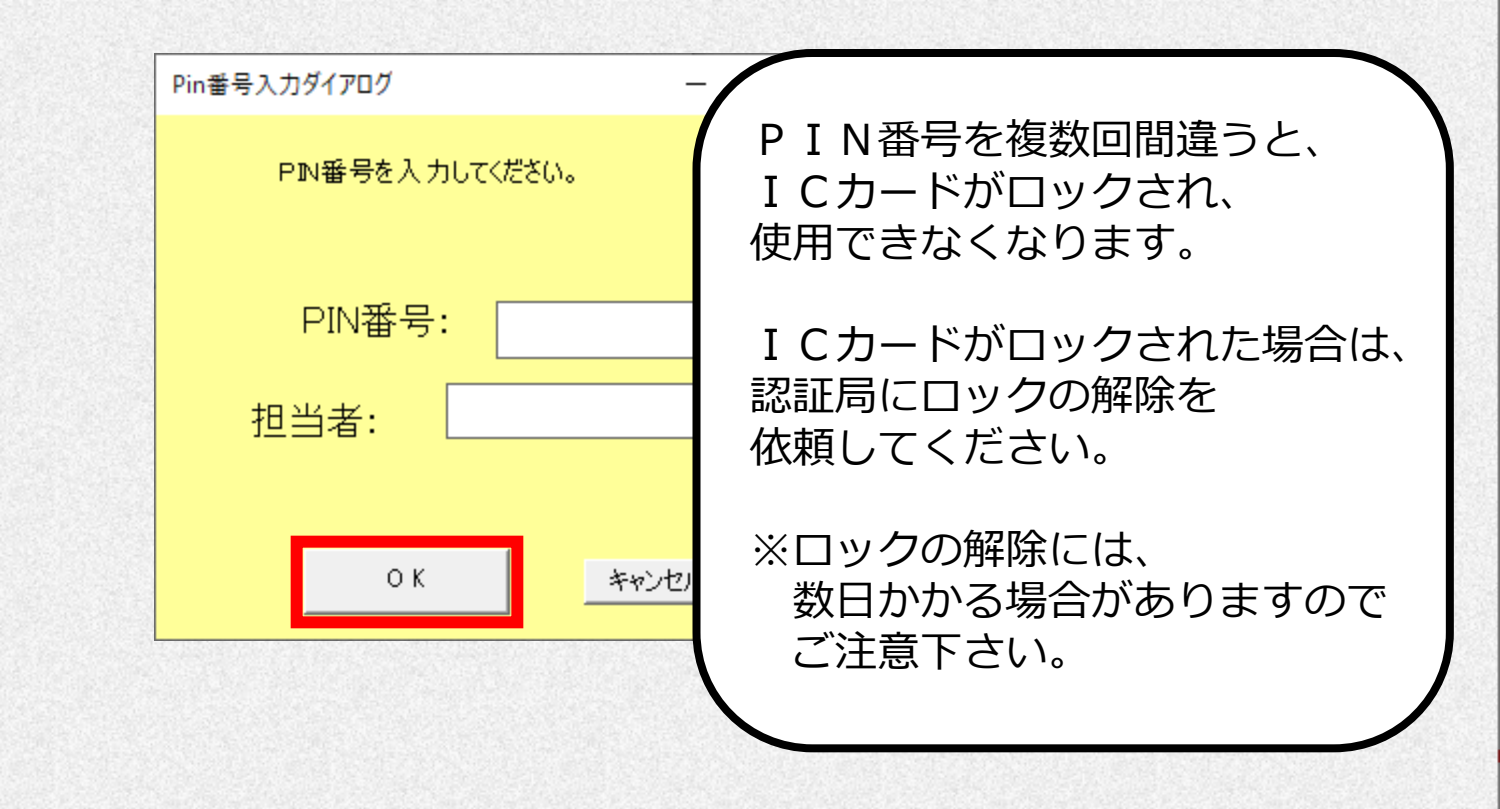

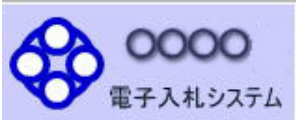

資格審査情報検索

CALS/EC 電子入札システム

Ø

#### ○利用者登録処理

画面の【注意事項】 資格審査情報の検索を行います。業者番号と、確認のために商号又は名称を入力して下さい。 (※)の項目は、必須入力です。 をよく読んで、 業者番号と商号 (※)(半角英数字9文字) 業者番号 : 又は名称を 商号又は名称 : (※)(40文字以内) 入力してください。 ユーザD : (半角英数20文字以下) バスワード : (半角英数20文字以下) ユーザIDと パスワードは 空欄としてください。 【注意事項】 「業者番号」欄については以下の点に注意し入力してください。 ①「業者番号」欄は9桁必須となっています。 電子入札ポータルサイトに掲載している名簿のとおり入力してください。 ・「商号または名称」欄については以下の点に注意し入力してください。 ①「商号または名称」を正確に入力してください。 ②株式会社、有限会社については(株)、(有)とは入力せず、そのまま入力してください。 また、「株式会社」と業者名の間にはスペースを入れずに続けて入力してください。 受任者を登録している場合は、業者名と支店名等の間に全角スペースを入力してください。 入力例: (株)A建設 → 株式会社A建設 B建設(有)○○支店 → B建設有限会社 ○○支店 ・「ユーザID」「パスワード」欄には、入力しないでください。 ご不明なときは、下記までお問い合わせください。 監理室 TEL0836-82-1180 山陽小野田市 山陽小野田市水道局 総務課 TEL0836-83-4111 検索 戻る

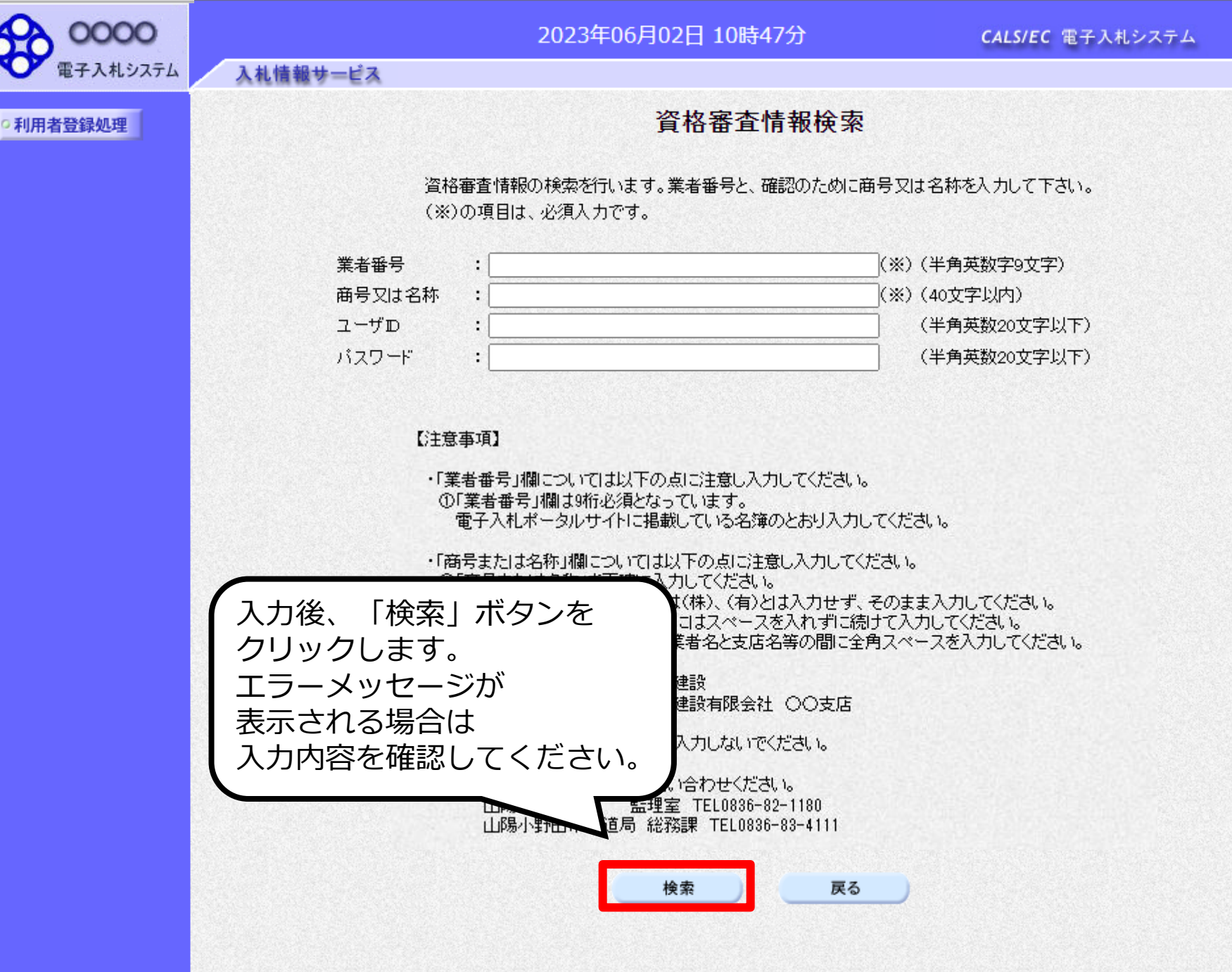

B

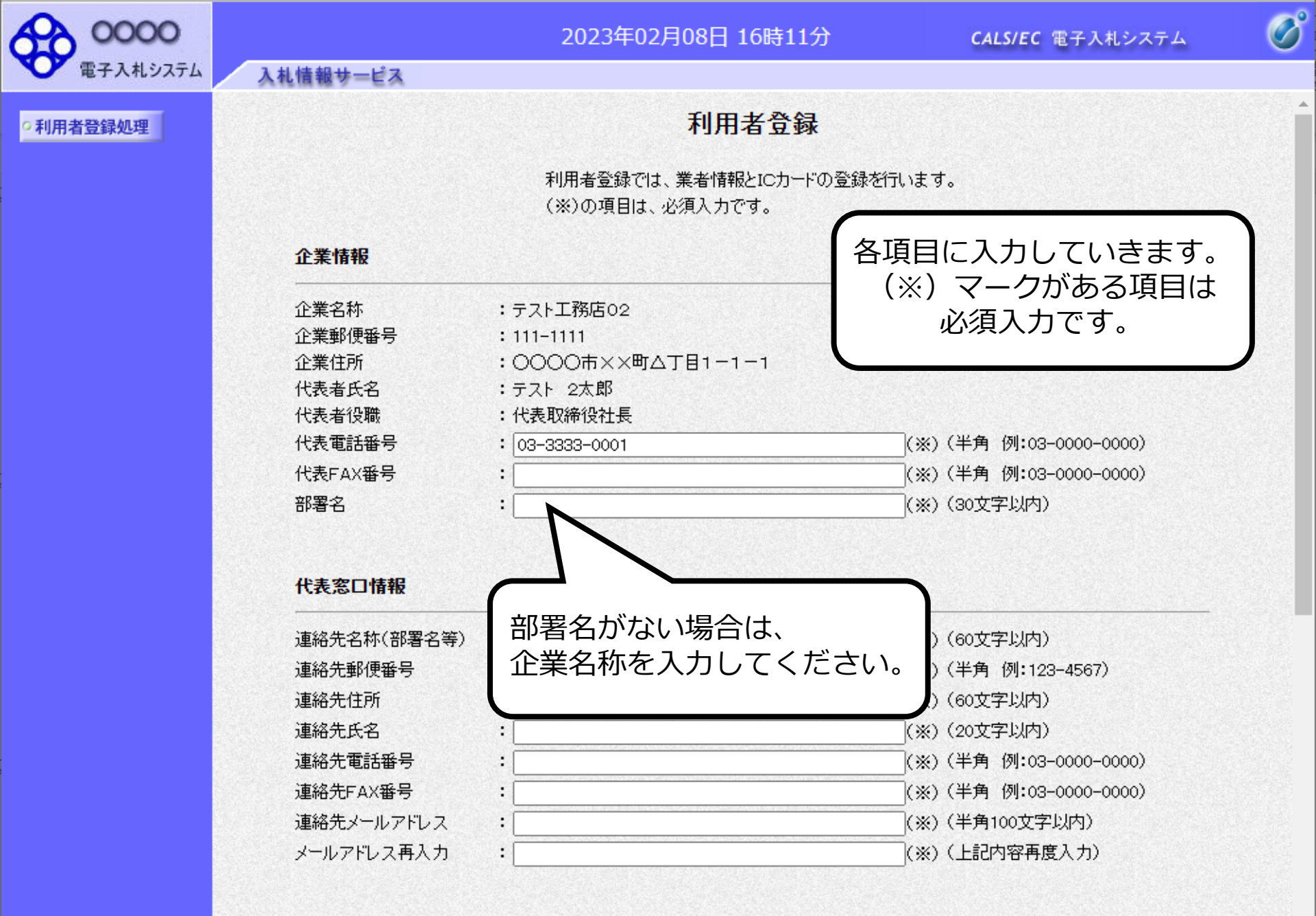

ICカード利用部署情報

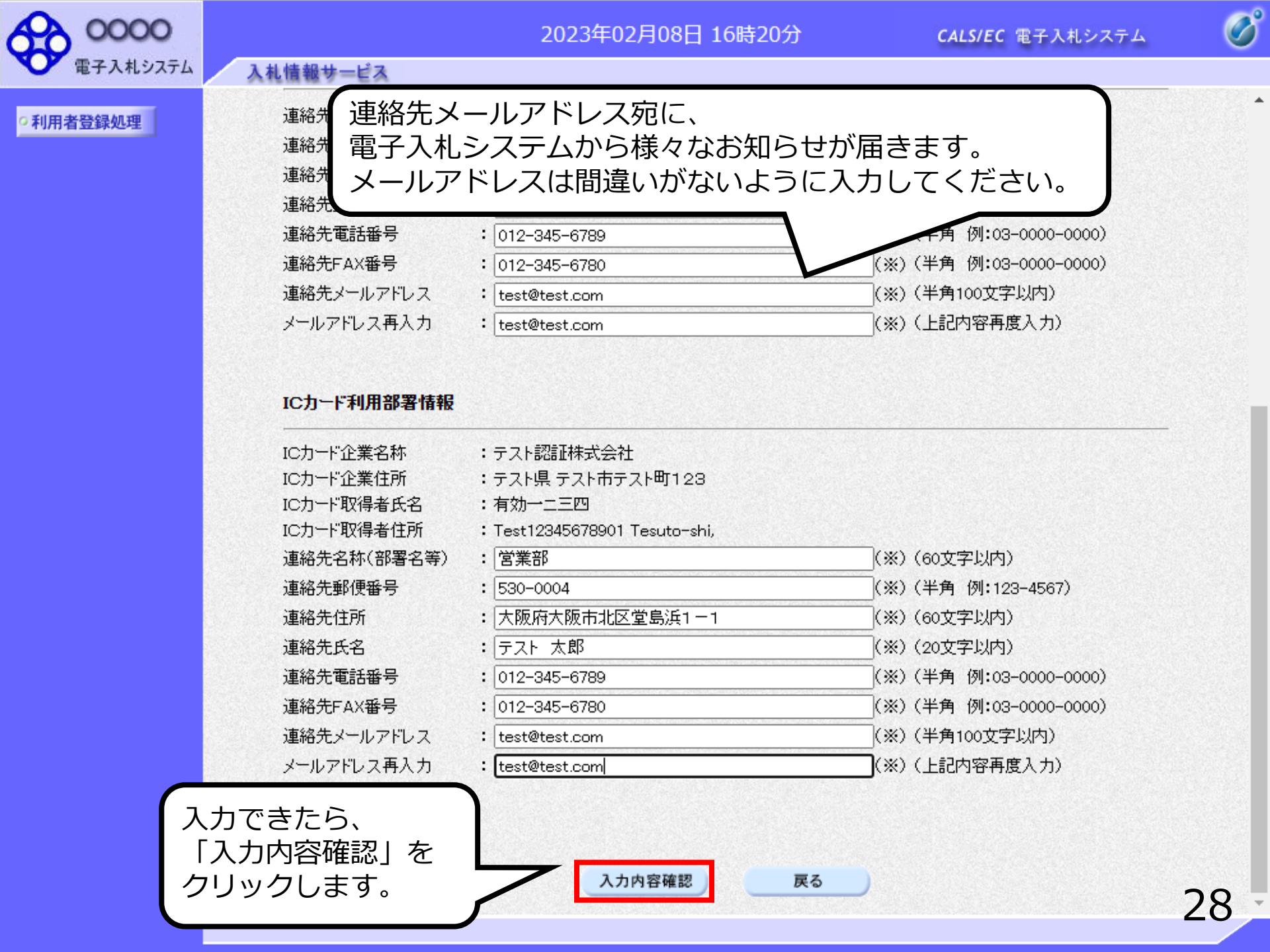

# 2023年02月08日 16時20分

\*

# 補足

| <b>指名通知書务</b><br>代表窓口情幸       | <b>発行の連絡メール</b> は<br>服の連絡先メールアドレス        | に届きます。<br><sup>内)</sup><br><sup>内)</sup> |
|-------------------------------|------------------------------------------|------------------------------------------|
| 連絡先FAX番号                      | • 012-345-6780                           | (※)(半角 例:03-0000-0000)                   |
| 連絡先メールアドレス                    | : test@test.com                          | (※)(半角100文字以内)                           |
| メールアドレス再入力                    | : test@test.com                          | (※)(上記内容再度入力)                            |
| ICカード取得者氏名<br>ICカード取得者住所<br>連 | : 有知一二四<br>: Test12345678901 Tesuto-shi, | (以内)                                     |
|                               | <b>以外の通知書発行の連絡</b><br>田部 軍情報の 連約年メー      |                                          |
|                               | 市即省旧報の建福ルスー                              |                                          |
|                               |                                          |                                          |
| 連絡先FAX番号                      | · 012-345-6780                           | (※)(半角 例:03-0000-0000)                   |
|                               | · taat@taat.com                          | (※)(半角100文字以内)                           |
| 連絡先メールアドレス                    | • Lesterest.com                          |                                          |

入力内容確認

戻る

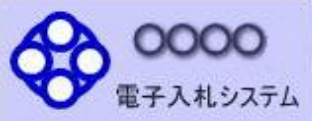

## 2023年02月08日 16時24分

CALS/EC 電子入札システム

の利用者登録処理

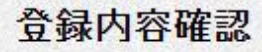

## 企業情報

入札情報サービス

| 企業名称    | : テスト工務店02                            |
|---------|---------------------------------------|
|         | · · · · · · · · · · · · · · · · · · · |
| 企業郵1史番号 | : 111-1111                            |
| 企業住所    | :0000市××町ム丁目1-1-1                     |
| 代表者氏名   | :テスト 2太郎                              |
| 代表者役職   | : 代表取締役社長                             |
| 代表電話番号  | : 03-3333-0001                        |
| 代表FAX番号 | : 03-3333-0002                        |
| 部署名     | :営業部                                  |

登録内容確認画面が 表示されますので、 内容を確認します。

#### 代表窓口情報

| 連絡先名称(部署名等) | :営業部            |
|-------------|-----------------|
| 連絡先郵便番号     | : 530-0004      |
| 連絡先住所       | :大阪府大阪市北区堂島浜1-  |
| 連絡先氏名       | :テスト 太郎         |
| 連絡先電話番号     | : 012-345-6789  |
| 連絡先FAX番号    | : 012-345-6780  |
| 連絡先メールアドレス  | : test@test.com |
|             |                 |

### IC力一ド利用部署情報

| C力一ド企業名称         | :テスト認証株式会社                               |
|------------------|------------------------------------------|
| C力ード企業住所         | :テスト県 テスト市テスト町1234                       |
| C力一ド"取得者氏名       | :有効一二三四                                  |
| C力一ド"取得者住所       | : Test12345678901 Tesuto-shi, Tesuto-cho |
| ±68 并为1+1+1+1 == | . <del>۲۹۹ ۹۳ ۹</del> ۳                  |

B

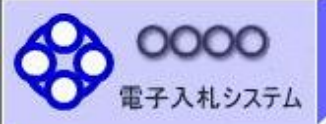

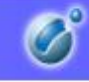

•利用者登録処理

#### ICカード利用部署情報

入札情報サービス

| ICカード企業名称   | :テスト認証株式会社                               |
|-------------|------------------------------------------|
| ICカード企業住所   | :テスト県 テスト市テスト町1234                       |
| IC力一ド取得者氏名  | :有効一二三四                                  |
| IC力一ド取得者住所  | : Test12345678901 Tesuto-shi, Tesuto-cho |
| 連絡先名称(部署名等) | :営業部                                     |
| 連絡先郵便番号     | : 530-0004                               |
| 連絡先住所       | :大阪府大阪市北区堂島浜1-1                          |
| 連絡先氏名       | :テスト 太郎                                  |
| 連絡先電話番号     | : 012-345-6789                           |
| 連絡先FAX番号    | : 012-345-6780                           |
| 連絡先メールアドレス  | : test@test.com                          |

従

### ICカード情報

| 証明書シリアル番号 | : 3616724959297354037                                                          |
|-----------|--------------------------------------------------------------------------------|
| 証明書発行者    | : OU=TestAOSign G2 Certification Authority,O=Nippon Denshi Ninsho Co.Ltd.,C=JP |
| 証明書有効期限   | : 2023/10/01                                                                   |

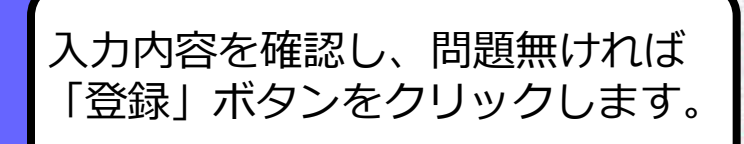

# 企業情報及び、ICカード利用部署情報の企業名称が ① 御社の企業名称であることを確認してください。 この内容でよろしければ登録ボタンを押してください

戻る

この内容でよろしければ登録ボタンを押してください

登録

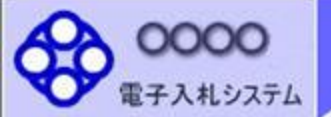

2023年02月08日 16時24分

CALS/EC 電子入札システム

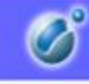

32

•利用者登録処理

利用者情報の登録が完了いたしました。 企業IDは999100000002311です。 登録完了後に登録したメールアドレスに登録完了メールが送信されます。 メールが配信されない場合には、登録内容を再度ご確認のうえ修正ください。

ブラウザを右上のXボタンで一度終了させて下さい。

印刷

以上で利用者登録完了です。 企業IDを控える必要はありません。 印刷ボタンをクリックし、 登録内容を印刷して保存して下さい。